## Санкт-Петербургский государственный университет информационных технологий, механики и оптики

Кафедра «Компьютерные технологии»

И.А. Вотинов, Б.З. Хасянзянов, А.А. Шалыто

# Система сетевого файлообмена (аналог системы *NetBIOS*)

Проектная документация

Проект создан в рамках «Движения за открытую проектную документацию» <u>http://is.ifmo.ru</u>

> Санкт-Петербург 2007

### Оглавление

| Введение                               |    |
|----------------------------------------|----|
| 1. Постановка задачи                   |    |
| 2. Описание команд протокола           |    |
| 3. Автоматы                            |    |
| 3.1. Клиентский автомат (A1)           |    |
| 3.1.1. Описание                        |    |
| 3.1.2. Схема связей                    |    |
| 3.1.3. Описание состояний              | 5  |
| 3.1.4. Описание событий                | 6  |
| 3.1.5. Список выходных воздействий     | 6  |
| 3.1.6. Список параметров при переходах | 7  |
| 3.1.7. Граф переходов                  | 7  |
| 3.2. Серверный автомат ( <i>A2</i> )   |    |
| 3.2.1. Описание                        |    |
| 3.2.2. Схема связей                    |    |
| 3.2.3. Описание состояний              |    |
| 3.2.4. Описание событий                | 9  |
| 3.2.5. Список выходных воздействий     | 9  |
| 3.2.6. Список параметров при переходах | 9  |
| 3.2.7. Граф переходов                  |    |
| 4. Реализация                          |    |
| 4.1. Интерпретационный подход          |    |
| 4.2. Компиляционный подход             |    |
| 4.3. Запуск программы                  | 14 |
| Заключение                             | 14 |
| Литература                             | 14 |
| Приложение. Демонстрация проекта       |    |
|                                        |    |

#### Введение

Данный проект демонстрирует возможности автоматного программирования в сфере разработки сетевых приложений. В качестве основного инструментального средства был использован *UniMod*, который представляет собой надстройку над открытой средой разработки *Eclipse*.

Данный проект является аналогом систем NetBIOS (Windows) и Samba (Linux).

#### 1. Постановка задачи

Требуется создать систему обмена файлами по сети между любым количеством пользователей. Система должна состоять из серверной и клиентской части.

Серверная часть (далее «сервер») должна предоставлять пользователям сети информацию о файлах и папках доступных для копирования, и давать возможность копировать их. Несколько клиентов должны иметь возможность одновременного подключения к одному серверу.

Клиентская часть (далее «клиент») должна позволять получать информацию о файлах и папках сервера, доступных для копирования, и давать возможность копировать их.

Для взаимодействия между сервером и клиентом должен использоваться транспортный протокол *TCP*, что позволит осуществлять взаимодействие между сервером и клиентом не только в локальной сети, но и в сети *Internet*.

#### 2. Описание команд протокола

Команды протокола обмена файлами по сети определяют функции:

- установки связи между клиентом и сервером;
- передачи списка файлов, доступных на сервере для передачи клиенту;
- передачи файла с сервера клиенту.

Команды, посылаемые клиентом, описаны в табл. 1.

| CLIENT_HELLO           | Первая команда, посылаемая клиентом для           |
|------------------------|---------------------------------------------------|
|                        | инициации соединения. Клиент отправляет           |
|                        | команду сразу после подключения к серверу.        |
| CLIENT_FIRST_LIST_PART | Клиент данной командой запрашивает первую         |
|                        | часть списка файлов в доступной папке на сервере. |
|                        | Инициируется передача списка по частям.           |
| CLIENT_NEXT_LIST_PART  | Клиент сигнализирует об успешном приеме           |
|                        | очередной части списка файлов и запрашивает       |
|                        | следующую часть.                                  |
| CLIENT_FIRST_FILE_PART | Клиент запрашивает конкретный файл из списка      |
|                        | доступных на сервере. Инициируется передача       |
|                        | файла по частям.                                  |

| CLIENT_NEXT_FILE_PART       | Клиент сигнализирует об успешном приеме<br>очередной части файла и запрашивает следующую<br>часть. |
|-----------------------------|----------------------------------------------------------------------------------------------------|
| CLIENT_CANCEL_FILE_DOWNLOAD | Клиент отменяет загрузку файла.                                                                    |
| CLIENT_BYE                  | Клиент сообщает о необходимости завершить                                                          |
|                             | соединение.                                                                                        |

Команды, посылаемые сервером, описаны в табл. 2.

| SERVER_HERE           | Сервер посылает данную команду клиенту в ответ<br>на команду «CLIENT HELLO», сигнализируя о |
|-----------------------|---------------------------------------------------------------------------------------------|
|                       | том, что соелинение установлено, и сервер готов                                             |
|                       | обрабатывать запросы.                                                                       |
| SERVER_LIST_PART      | Посылается сервером в ответ на команду клиента                                              |
|                       | (CLIENT NEXT LIST PART), echy nocumenage                                                    |
|                       | часть не является последней Содержит часть                                                  |
|                       | списка файлов в лоступной папке на сервере.                                                 |
| SERVER LAST LIST PART | Посылается сервером в ответ на команду клиента                                              |
|                       | «CLIENT FIRST LIST PART» или                                                                |
|                       | «CLIENT NEXT LIST PART», если посылаемая                                                    |
|                       | часть является последней. Содержит часть списка                                             |
|                       | файлов в доступной папке на сервере.                                                        |
| SERVER_FILE_PART      | 1) Сервер отвечает на команду                                                               |
|                       | «CLIENT_FIRST_FILE_PART»(в случае                                                           |
|                       | если файл состоит из нескольких частей) и                                                   |
|                       | начинает передачу запрошенного файла. В                                                     |
|                       | ответе содержится очередная часть                                                           |
|                       | запрошенного файла.                                                                         |
|                       | 2) Сервер отвечает на команду                                                               |
|                       | «CLIENT_NEXT_FILE_PART» и отсылает                                                          |
|                       | очередную часть файла.                                                                      |
| SERVER_LAST_FILE_PART | 1) Сервер отвечает на команду                                                               |
|                       | «CLIENT_FIRST_FILE_PART»(в случае                                                           |
|                       | если файл состоит всего из одной части). В                                                  |
|                       | ответе содержится единственная часть                                                        |
|                       | запрошенного файла.                                                                         |
|                       | 2) Сервер отвечает на команду                                                               |
|                       | «CLIENI_NEXI_FILE_PARI» и отсылает                                                          |
| SEDVED DVE            | последнюю часть фаила.                                                                      |
| SERVER_DIE            | сервер сооощает о неооходимости завершить                                                   |
|                       | соединение.                                                                                 |

#### 3. Автоматы

#### 3.1. Клиентский автомат (А1)

#### 3.1.1. Описание

Этот автомат обеспечивает управление клиентской частью приложения.

#### 3.1.2. Схема связей

Схема связей автомата А1 изображена на рис. 1.

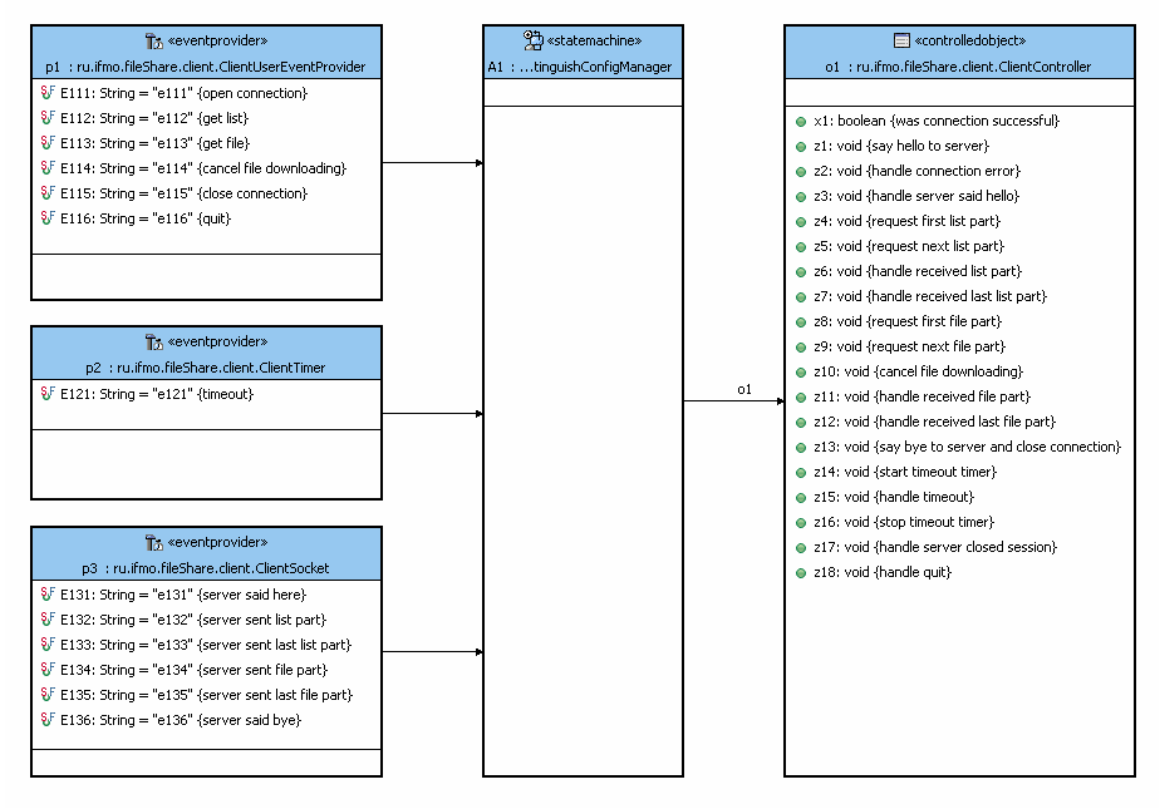

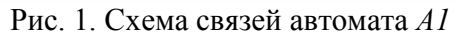

#### 3.1.3. Описание состояний

Состояния автомата А1 приведены в табл. 3.

| Disconnected | Нет соединения с сервером     |
|--------------|-------------------------------|
| Connected    | Сеанс работы с сервером       |
| Handshaking  | Ожидание приветствия сервера  |
| Idle         | Ожидание команды пользователя |
| Getting List | Получение списка файлов       |
| Getting File | Получение файла               |

#### 3.1.4. Описание событий

События, относящиеся к поставщику событий окна приложения (*p1*), приведены в табл. 4.

Таблица 4

| e111 | Запрос подключения    |
|------|-----------------------|
| e112 | Запрос списка файлов  |
| e113 | Запрос файла          |
| e114 | Отмена загрузки файла |
| e115 | Завершение соединения |
| e116 | Закрытие приложения   |

События, относящиеся к поставщику событий таймера (р2), приведены в табл. 5.

#### Таблица 5

е121 Таймаут

События, относящиеся к поставщику событий соединения с сервером (*p3*), приведены в табл. 6.

#### Таблица 6

| e131 | Получено приветствие сервера           |
|------|----------------------------------------|
| e132 | Получена очередная часть списка файлов |
| e133 | Получена последняя часть списка файлов |
| e134 | Получена очередная часть файла         |
| e135 | Получена последняя часть файла         |
| e136 | Сервер закрыл соединение               |

#### 3.1.5. Список выходных воздействий

Выходные воздействия клиентского объекта управления (о1) приведены в табл. 7.

| zl         | Запрос подключения к серверу                       |
|------------|----------------------------------------------------|
| z2         | Обработка ошибки подключения                       |
| <i>z3</i>  | Обработка успешного соединения                     |
| z4         | Запрос первой части списка файлов                  |
| z5         | Запрос очередной части списка файлов               |
| <i>z6</i>  | Обработка полученной части списка файлов           |
| z7         | Обработка полученной последней части списка файлов |
| z8         | Запрос первой части файла                          |
| z9         | Запрос очередной части файла                       |
| z10        | Отмена загрузки файла                              |
| z11        | Обработка полученной части файла                   |
| z12        | Обработка полученной последней части файла         |
| z13        | Закрытие подключения к серверу                     |
| z14        | Запуск таймера                                     |
| z15        | Обработка сигнала таймера                          |
| <i>z16</i> | Сброс таймера                                      |

| <i>z17</i> | Обработка закрытия соединения сервером |
|------------|----------------------------------------|
| z18        | Завершение работы                      |

#### 3.1.6. Список параметров при переходах

Параметры клиентского объекта управления (о1) приведены в табл. 8.

Таблица 8

*x1* Сетевое соединение успешно установлено

#### 3.1.7. Граф переходов

Граф переходов автомата А1 изображен на рис. 2.

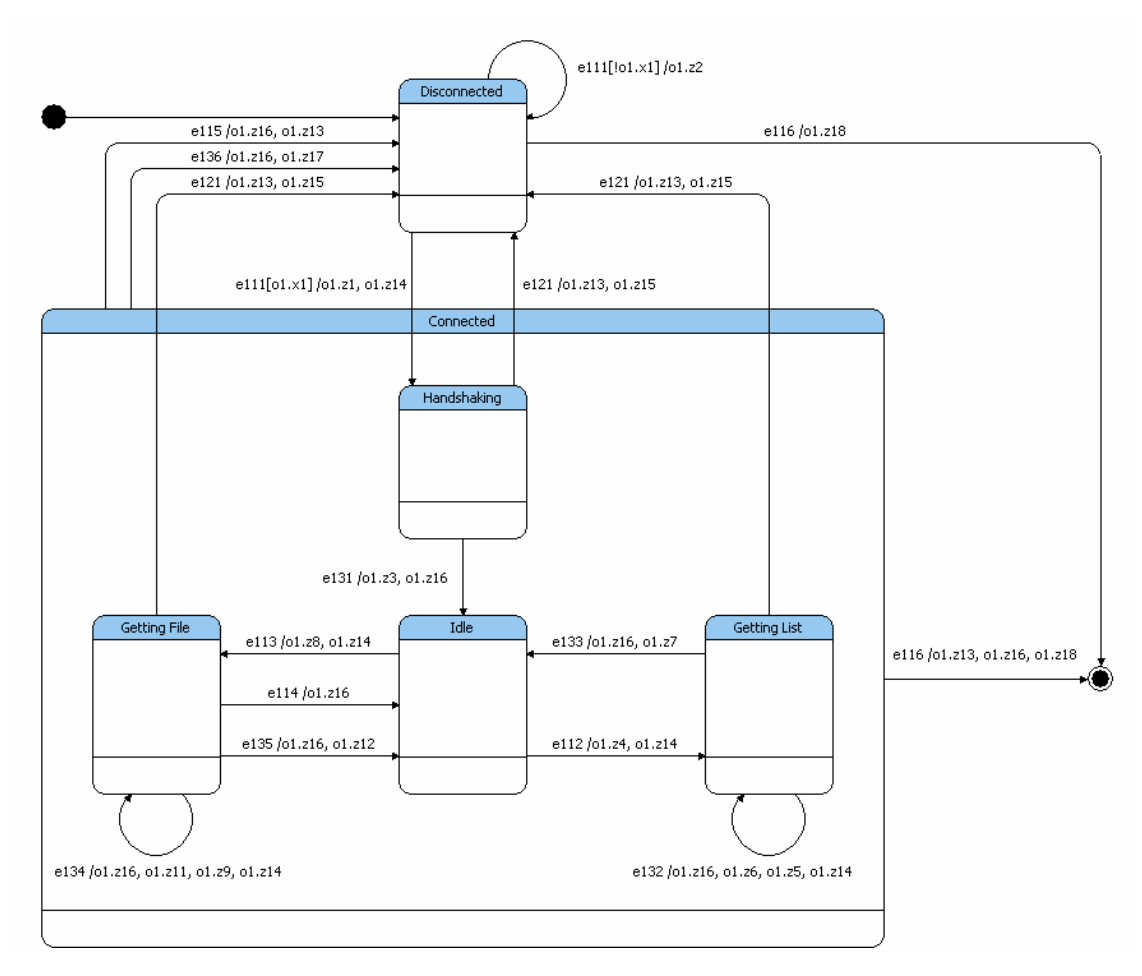

Рис. 2. Граф переходов автомата А1

#### 3.2. Серверный автомат (А2)

#### 3.2.1. Описание

Этот автомат обеспечивает управление серверной частью приложения.

#### 3.2.2. Схема связей

Схема связей автомата А2 изображена на рис. 3.

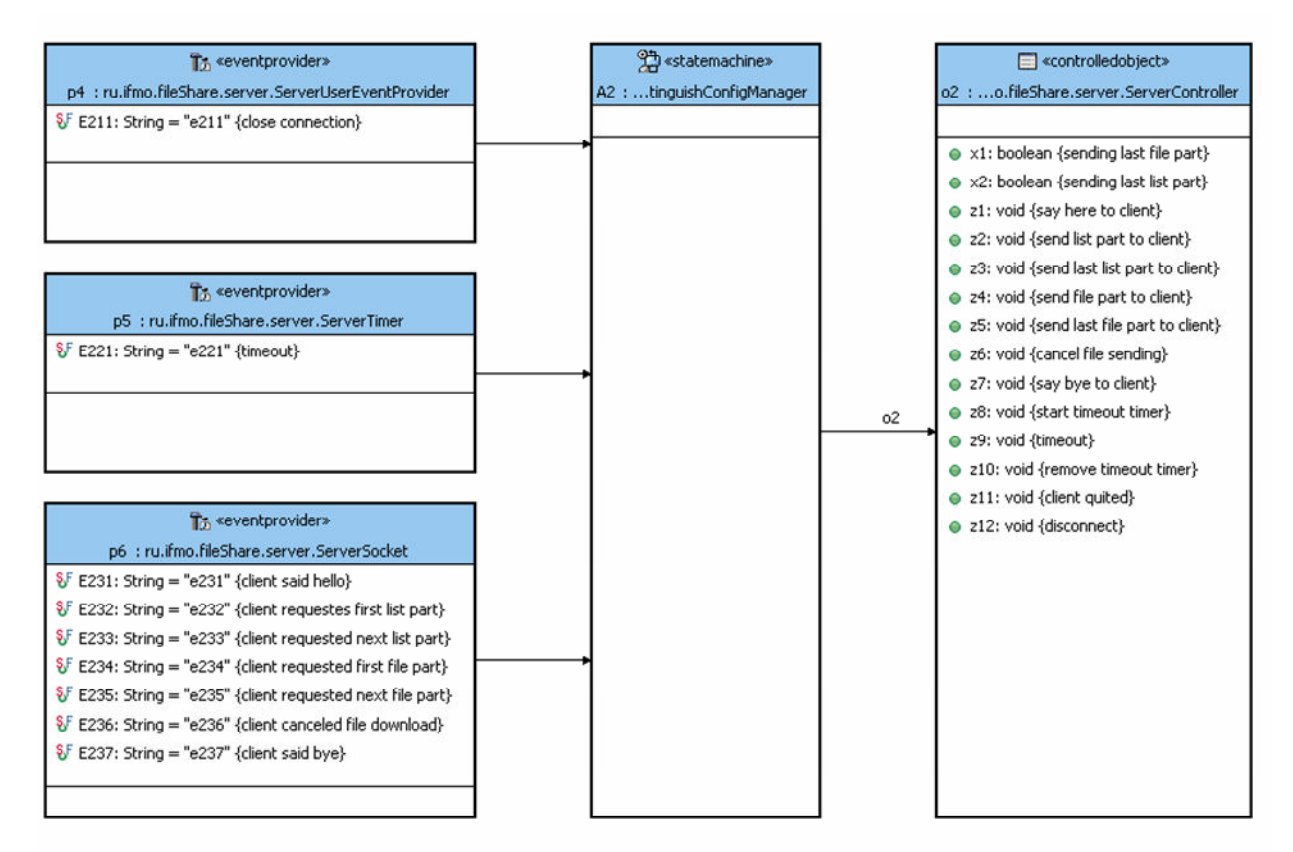

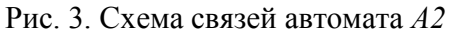

#### 3.2.3. Описание состояний

Состояния автомата А2 приведены в табл. 9.

| Handshaking  | Ожидание приветствия клиента |
|--------------|------------------------------|
| Connected    | Сеанс работы с клиентом      |
| Idle         | Ожидание запроса клиента     |
| Sending List | Отправка списка файлов       |
| Sending File | Отправка файла               |

#### 3.2.4. Описание событий

События, относящиеся к поставщику событий окна приложения (*p4*), приведены в табл. 10.

#### Таблица 10

| e211 | Завершение соединения |
|------|-----------------------|
|------|-----------------------|

События, относящиеся к поставщику событий таймера (р5), приведены в табл. 11.

#### Таблица 11

| e221 | Таймаут |
|------|---------|
|      |         |

События, относящиеся к поставщику событий соединения с клиентом (*p6*), приведены в табл. 12.

#### Таблица 12

| e231        | Получено приветствие клиента                 |
|-------------|----------------------------------------------|
| e232        | Получен запрос первой части списка файлов    |
| e233        | Получен запрос очередной части списка файлов |
| e234        | Получен запрос первой части файла            |
| e235        | Получен запрос очередной части файла         |
| e236        | Клиент отменил загрузку файла                |
| <i>e237</i> | Клиент закрыл соединение                     |

#### 3.2.5. Список выходных воздействий

Выходные воздействия серверного объекта управления (о2) приведены в табл. 13.

#### Таблица 13

| zl        | Отправка приветствия                   |
|-----------|----------------------------------------|
| z2        | Отправка очередной части списка файлов |
| <i>z3</i> | Отправка последней части списка файлов |
| z4        | Отправка очередной части файла         |
| <i>z5</i> | Отправка последней части файла         |
| <i>z6</i> | Отмена отправки файла                  |
| z7        | Отправка сигнала закрытия соединения   |
| <i>z8</i> | Запуск таймера                         |
| z9        | Обработка сигнала таймера              |
| z10       | Сброс таймера                          |
| z11       | Обработка закрытия соединения клиентом |
| z12       | Закрытие соединения                    |

#### 3.2.6. Список параметров при переходах

Параметры серверного объекта управления (о2) приведены в табл. 14.

| xl        | Посылается последняя часть файла         |
|-----------|------------------------------------------|
| <i>x2</i> | Посылается последняя часть списка файлов |

#### 3.2.7. Граф переходов

Граф переходов автомата А2 изображен на рис. 4.

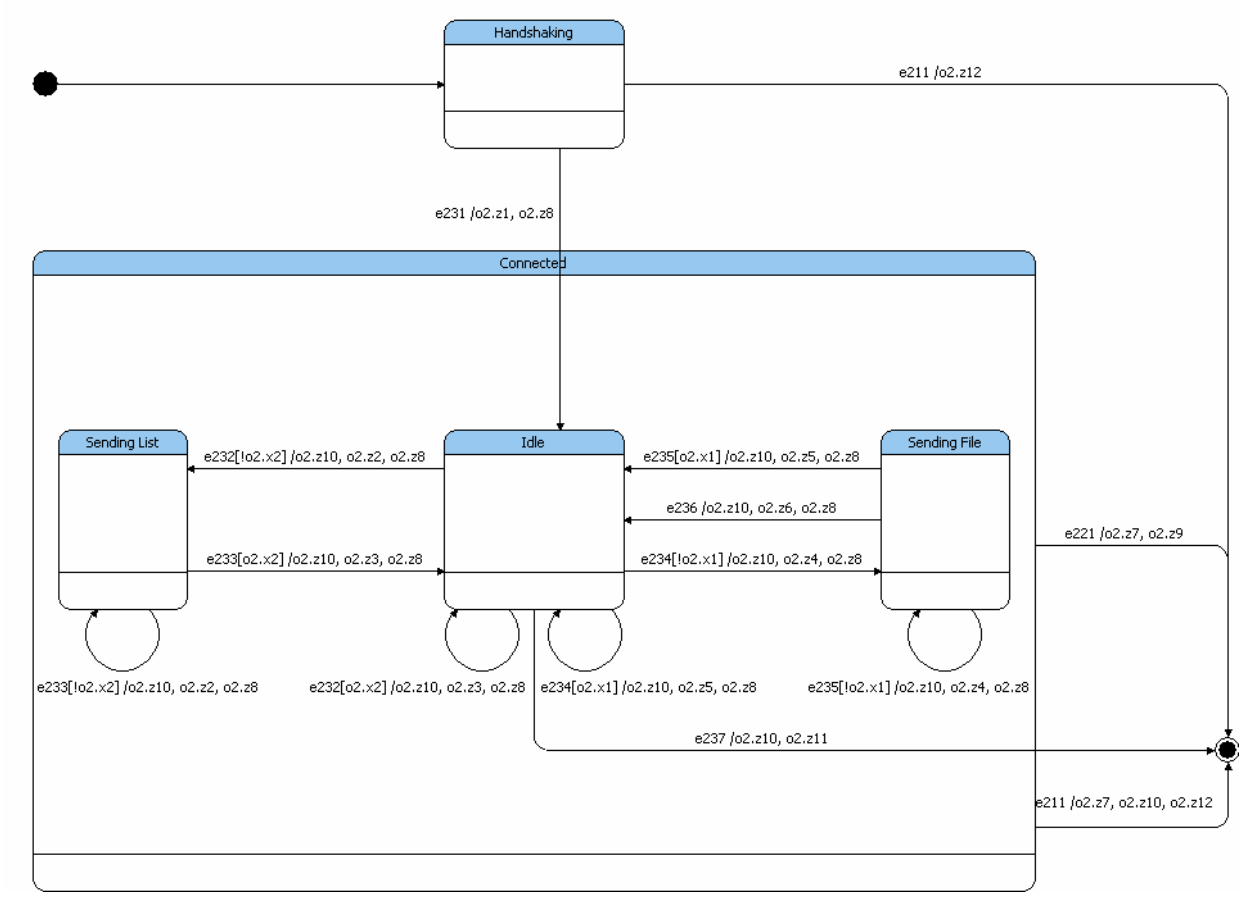

Рис. 4. Граф переходов автомата А2

#### 4. Реализация

Одна из сильных сторон пакета UniMod – это возможность визуального конструирования программ. В отличие распространенного подхода, когда вспомогательные картинки и UMLдиаграммы рисуются с надеждой на улучшение документации и продуктивности труда, разработанные с помощью инструментального средства UniMod диаграммы и вручную написанные классы в целом формируют работающее приложение.

#### 4.1. Интерпретационный подход

При разработке программы в среде *Eclipse* может применяться интерпретационный подход, позволяющий эффективно выполнять тестирование и отладку. Для получения готового приложения в рамках этого подхода *UML*-диаграммы экспортируются в *XML*-описание.

При интерпретационном подходе (рис. 5) во время выполнения программы в памяти создаются экземпляры *Java*-классов источников событий и объектов управления.

В процессе обработки события интерпретатор по текущему состоянию получает набор переходов в новое состояние и вычисляет логические условия переходов. Если результатом вычисления какого-либо логического условия является истина, то происходит следующее:

- интерпретатор с использованием механизма *Reflection* языка *Java* вызывает выходные воздействия, ассоциированные с выбранным переходом;
- затем производится переход в новое состояние, и выполняются выходные воздействия, предусмотренные для исполнения в момент входа в новое состояние;
- управление передается вложенным автоматам.

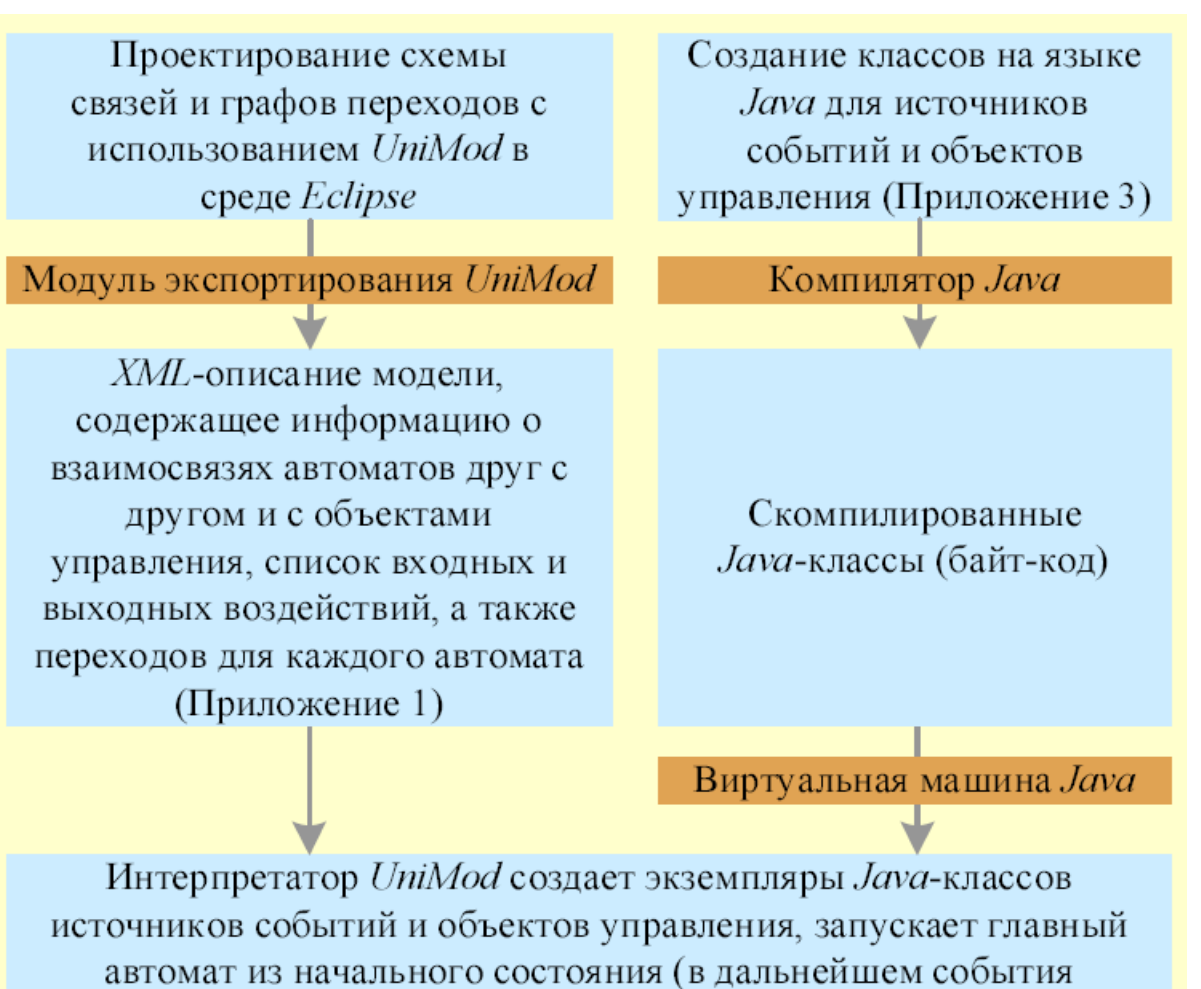

обрабатываются в соответствии с XML-описанием)

В процессе работы программы ведется протокол (Приложение 4)

Рис 5. Этапы разработки и выполнения приложения на основе интерпретационного подхода

В процессе работы программы ведется протокол, в который заносятся:

- поступающие события;
- состояние, в котором находится каждый автомат;
- значения входных переменных;
- переходы;
- выходные воздействия;

Интерпретационный подход весьма удобен в процессе разработки приложения, однако он обладает следующими недостатками:

- для запуска программы, кроме скомпилированных *Java*-классов, дополнительно необходимы *XML*-описание и интерпретатор *UniMod*.
- по производительности интерпретационный подход выполнения программы проигрывает компиляционному.

Все это привело к созданию еще и компиляционного подхода.

#### 4.2. Компиляционный подход

Данный подход позволяет транслировать *UML*-диаграммы в код на языке *Java* (рис. 6). Трансляция *XML*-описания, полученного по диаграммам, в код на языке *Java* осуществляется с использованием довольно гибкого инструмента *Velocity* (<u>http://jacarta.apache.org/velocity</u>).

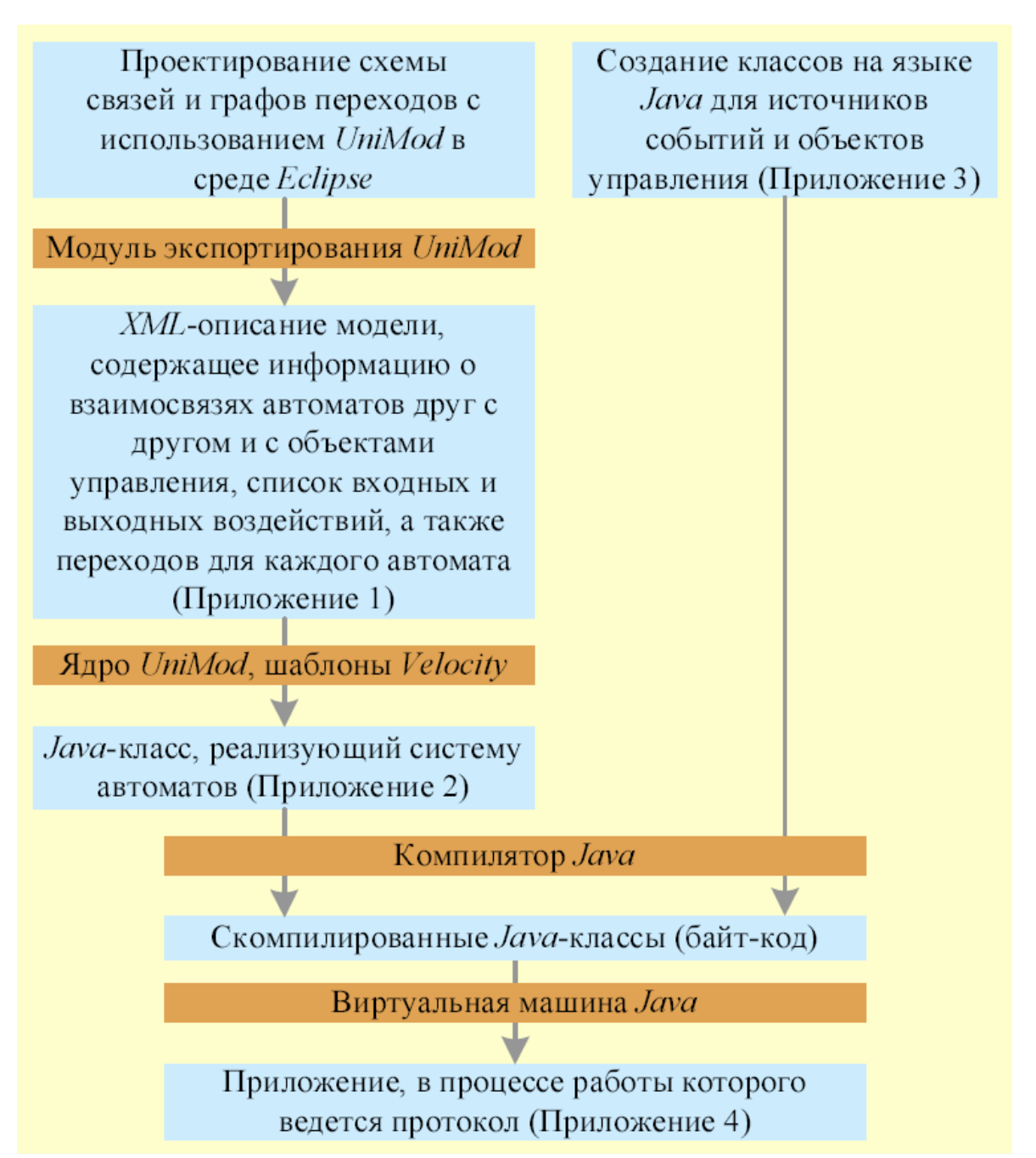

Рис. 6. Этапы разработки и выполнения приложения на основе компиляционного подхода

По XML-описанию автоматически генерируется Java-класс, который реализует систему автоматов. Затем этот Java-класс и классы, реализующие функциональность источников событий и объектов управления, компилируются. Полученное таким образом приложение уже не зависит ни от XML-описания, ни от интерпретатора UniMod. Для запуска программы требуется только библиотека времени исполнения UniMod в скомпилированном виде.

Отметим, что *UML*-диаграммам однозначно соответствует автоматически генерируемый код на языке *Java*. При этом приложение, разработанное в рамках интерпретационного подхода, будет функционально эквивалентно его аналогу, построенному с использованием трансляции диаграмм в код на языке *Java*.

На рис. 7 приведено сравнение объема кода *Java*-классов проекта, сгенерированных по *UML*-модели и написанных вручную.

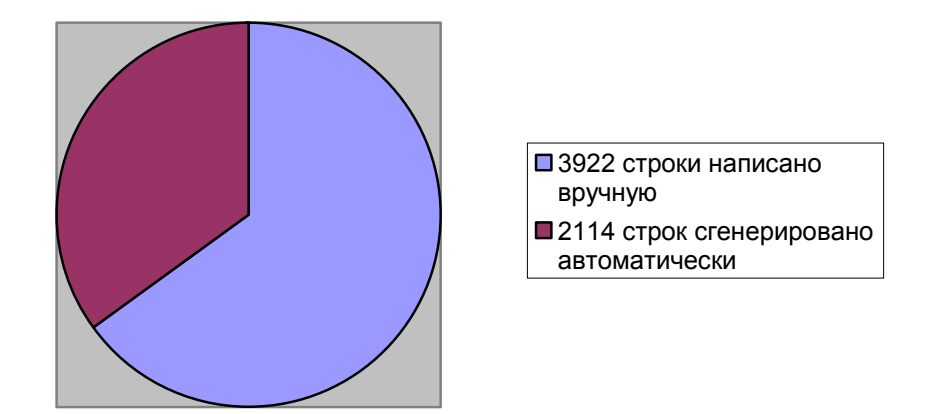

Рис. 7. Сравнение количества строк кода на языке *Java*, написанных вручную и сгенерированных по *UML*-диаграммам.

#### 4.3. Запуск программы

Для запуска скомпилированной программы необходимо с сайта <u>http://is.ifmo.ru</u> (раздел «UniMod-проекты») скачать архив с исполняемым кодом, распаковать его и запустить с помощью файла start.bat. Для запуска необходимо, чтобы на компьютере была установлена *Java* версии 1.5 или более поздней.

#### Заключение

Данный проект показал удобство и целесообразность применения автоматного подхода при проектировании и программировании сетевых приложений. При этом основой для разработки таких приложений является описание протокола взаимодействия между клиентами и сервером. Используя этот протокол, строятся графы переходов рассматриваемых приложений, а также описываются потоки данных. Использование средств визуального построения схемы связей и автоматов позволяет значительно упростить процесс разработки автоматов приложения.

#### Литература

1. Шалыто А.А. SWITCH-технология. Алгоритмизация и программирование задач логического управления. СПб.: Наука. 1998. <u>http://is.ifmo.ru/books/switch/1</u>

2. Шалыто А.А. Новая инициатива в программировании. Движение за открытую проектную документацию // Мир ПК. 2003. № 9, с.52–56. <u>http://is.ifmo.ru/works/open\_doc</u>

3. *Гуров В.С., Мазин М.А, Нарвский А.С, Шалыто А.А.* UML. SWITCH-технология. Eclipse // Информационно-управляющие системы. 2004. № 6, с.12–17. http://is.ifmo.ru/works/uml-switch-eclipse

## Приложение. Демонстрация проекта

1. Запустите командный файл start.bat. Появится окно приложения:

| 👙 Network File Sharing Application    |              |          |                   |
|---------------------------------------|--------------|----------|-------------------|
| Connect To Server My Shared Resources |              |          |                   |
| Connect Disconnect Download Sele      | cted Refresh | Selec    | t all Select none |
|                                       | File Name    | Modified | Size              |
|                                       |              |          |                   |
|                                       |              |          |                   |
|                                       |              |          |                   |
|                                       |              |          |                   |
|                                       |              |          |                   |
|                                       |              |          |                   |
|                                       |              |          |                   |
|                                       |              |          |                   |
|                                       |              |          |                   |
|                                       |              |          |                   |
|                                       |              |          |                   |
|                                       |              |          |                   |
|                                       |              |          |                   |
|                                       | 0 files.     | III      | •                 |
| <i>и</i>                              |              |          |                   |
|                                       |              |          | Close             |

2. Перейдите на вкладку «My Shared Resources»:

| Setwork File Sharing Application      |           |          |       |
|---------------------------------------|-----------|----------|-------|
| Connect To Server My Shared Resources |           |          |       |
| Add Root Remove Root                  |           |          |       |
|                                       | File Name | Modified | Size  |
|                                       |           |          |       |
|                                       |           |          |       |
|                                       |           |          |       |
|                                       |           |          |       |
|                                       |           |          |       |
|                                       |           |          |       |
|                                       |           |          |       |
|                                       |           |          |       |
|                                       |           |          |       |
|                                       |           |          |       |
|                                       |           |          |       |
|                                       |           |          |       |
|                                       |           |          |       |
|                                       |           |          |       |
|                                       | 0 files.  |          |       |
|                                       |           |          | Close |

3. Нажмите «Add Root» и выберите папку, к содержимому которой вы хотите предоставить доступ:

| 👙 Network File Sharing Application |                 |                  |             |       |
|------------------------------------|-----------------|------------------|-------------|-------|
| Connect To Server My Shared Reso   | Irces           |                  |             |       |
| Add Root Remain Remains            |                 |                  |             |       |
| 😁 Open                             |                 |                  |             | Cito  |
| Look <u>i</u> n: 😂                 | Local Disk (C:) |                  | - a d d 885 | 0128  |
| C @Study                           |                 | Music            | C tools     |       |
|                                    |                 |                  |             |       |
|                                    | ts and Settings | Drogram Files    | oebix       |       |
| Games                              | ta anu actunga  |                  |             |       |
|                                    |                 |                  |             |       |
| JZS0K1.4.2                         |                 |                  | WOLK        |       |
| 🔄 Java                             |                 | System Volume Ir | nformation  |       |
| MSOCach                            | e               | 🔄 temp           |             |       |
|                                    |                 |                  | •           |       |
| File <u>N</u> ame:                 | C:\distr        |                  |             |       |
| Files of <u>Ty</u> pe:             | All Files       |                  | -           |       |
|                                    |                 |                  | Open Cancel |       |
|                                    | 0               | files.           | 8           |       |
|                                    |                 |                  |             | Close |

После нажатия кнопки «Open» на вкладке «My Shared Resources» отобразится содержимое выбранной папки:

| 🍰 Network File Sharing Application      |   |              |                |         |
|-----------------------------------------|---|--------------|----------------|---------|
| Connect To Server My Shared Resources   |   |              |                |         |
| Add Root Remove Root                    |   |              |                |         |
| ዋ- 🗂 distr                              |   | File Name    | Modified       | Size    |
| 👇 🔚 dev                                 |   | HSF_USR.sys  | 09.08.05 0:52  | 729728  |
| → □ DivuSolo                            |   | HXFSetup.exe | 24.06.05 21:48 | 577536  |
| - C DJVU WEB BROWSER PLUGIN             |   | MdmXSdk.dll  | 17.03.04 20:00 | 86016   |
| P □ □ □ □ □ □ □ □ □ □ □ □ □ □ □ □ □ □ □ |   | MDMXSDK.sys  | 17.03.04 20:04 | 13059   |
|                                         |   | UCI100.dll   | 20.06.05 19:57 | 110592  |
|                                         |   | usr20015.cat | 22.12.05 12:34 | 10975   |
|                                         |   | usr20015.inf | 09.12.05 23:36 | 33277   |
| ⊷ 🗔 kavδ                                |   | usrhsfi.cty  | 08.08.05 23:24 | 23599   |
| • 🗂 media                               |   | USR_BSC2.sys | 09.08.05 0:52  | 231168  |
| ∽ 🗂 codecs                              |   | USR_MDMV.sys | 09.08.05 0:52  | 1035008 |
| ∽ C WinDVD 7 Platinum                   |   |              |                |         |
| • 🗖 network                             |   |              |                |         |
| ∽ ⊂∃ reget                              |   |              |                |         |
| - C SubVersion                          |   |              |                |         |
| • 🗂 tools                               |   |              |                |         |
| 🔶 🗂 antivir                             |   |              |                |         |
|                                         | - | 10 files.    |                |         |
|                                         |   |              |                | Close   |

4. Перейдите на вкладку «Connect To Server» и нажмите кнопку «Connect», появится окно, запрашивающее имя сервера и номер порта для подключения:

| 👙 Network File Sharing Application   |                       | <b>- - X</b>           |
|--------------------------------------|-----------------------|------------------------|
| Connect To Server My Shared Resource | es                    |                        |
| Connect Disconnect Down              | Dad Selected Refresh  | Select all Select none |
|                                      | File Name Modified    | Size                   |
|                                      | Connection Properties |                        |
|                                      | Host Name:            |                        |
|                                      | Port: 6001            |                        |
|                                      | Connect Cancel        |                        |
|                                      |                       |                        |
|                                      | 0 files.              |                        |
| ı                                    |                       | Close                  |

5. Введите «localhost» в поле «Host Name» и нажмите «Connect», на вкладке «Connect To Server» отобразится папка, которую вы выбрали на вкладке «My Shared Resources»:

| 👙 Network File Sharing Applic | ation                |           |          |            |             |
|-------------------------------|----------------------|-----------|----------|------------|-------------|
| Connect To Server My Share    | d Resources Connecte | d Client  |          |            |             |
| Connect Disconnect            | Download Selected    | Refresh   |          | Select all | Select none |
| 🗠 🔲 🚍 distr                   |                      | File Name | Modified |            | Size        |
|                               |                      |           |          |            |             |
|                               |                      |           |          |            |             |
|                               |                      |           |          |            |             |
|                               |                      |           |          |            |             |
|                               |                      |           |          |            |             |
|                               |                      |           |          |            |             |
|                               |                      |           |          |            |             |
|                               |                      |           |          |            |             |
|                               |                      |           |          |            |             |
|                               |                      |           |          |            |             |
|                               |                      |           |          |            |             |
|                               |                      |           |          |            |             |
|                               |                      |           |          |            |             |
|                               |                      |           |          |            | •           |
|                               | 0 file               | es.       |          |            |             |
|                               |                      |           |          |            | Close       |

О том, что к серверу подключился клиент, сервер сигнализирует появлением вкладки «Connected Client» с информацией о подключившемся клиенте:

| 👙 Network File Sharing Application                     |                               |
|--------------------------------------------------------|-------------------------------|
| Connect To Server My Shared Resources Connected Client |                               |
| Host Name:                                             | localhost                     |
| IP address:                                            | 127.0.0.1                     |
| Connected Since:                                       | 1 Февраль 2007 г. 5:48:38 MSK |
| Client State:                                          | Idle                          |
|                                                        |                               |
|                                                        |                               |
| Disc                                                   | onnect                        |
|                                                        | Close                         |

6. Выберите файлы и папки, которые вы хотите скопировать, поставив перед ними галочки:

| Network File Sharing Applicati                                                                                                    | on                               |                          |                |             |
|----------------------------------------------------------------------------------------------------|----------------------------------|--------------------------|----------------|-------------|
| Connect To Server My Shared R                                                                                                    | esources Connecte                | d Client                 |                |             |
| Connect Disconnect                                                                                                    | Download Selected                | Refresh                  | Select all     | Select none |
| 👇 🔲 🚍 dev                                                                                                    | ▲ 3                              | File Name                | Modified       | Size        |
| 👇 🥅 🗂 DjvuSolo                                                                                                    |                                  | DjVuWebBrowserPlugin.exe | 25.04.06 23:21 | 4808704     |
| <ul> <li>drivers</li> <li>kav6</li> <li>media</li> <li>network</li> <li>SubVersion</li> <li>tools</li> <li>antivir</li> <li>archivers</li> <li>VinRAR</li> <li>Nero-7.0.1.2_rus</li> <li>PartitionMagic8</li> <li>translators</li> <li>virtual cd</li> <li>viewers</li> </ul> | <b>■</b><br><b>■</b><br><b>■</b> | PS.                      | M              |             |
|                                                                                                    |                                  |                          |                | Close       |

7. Нажмите «Download Selected» и выберите папку, в которую вы хотите сохранить скопированные файлы:

| 👙 Network File Sharin         | g Application                            | 🔳 🗖 🔀       |
|-------------------------------|------------------------------------------|-------------|
| Connect To Server             | Ay Shared Resources Connected Client     |             |
| Connect Disco                 |                                          | Select none |
| 🔶 🗌 📑 dev                     | gr Upen                                  | Size        |
| P □ □ DjvuSolo □ □ □ DjvuSolo | Look In: 😂 Local Disk (C:) 🔽 🖬 🛱 🖬 🗄     | 4808704     |
| 🗠 🔲 🗂 drivers                 | 📑 @Study 📑 MSOCache 📑 temp               |             |
| 👇 🔲 🚍 kav6                    | 🗖 distr 🔄 Music 📑 tools                  |             |
| 👇 🔲 🗂 media                   | 🗖 Documents and Settings 📑 photo 📑 utils |             |
| 👇 🔲 🗂 network                 | 🗂 downloads 👘 Program Files 👘 video      |             |
| 👇 🔲 🗂 SubVersio               | Games Recycled SWNDOWS                   | 8           |
| 👇 🔲 🗂 tools                   | 📑 j2sdk1.4.2 📑 RECYCLER 📑 work           |             |
| 🔶 🔤 🛄 antivir                 | 📑 Java 🔤 System Volume Information       |             |
| 👇 🔲 🚍 archive                 | •                                        | •           |
| 🔶 🗹 🚍 Wii                     |                                          |             |
| 🔶 🦳 🛄 Nero-7                  | File Name:                               |             |
| 🔶 🦳 🚍 Partitic                | Files of <u>Type</u> : All Files         | -           |
| 🔶 🗠 🥅 🚰 transla               | · · · · · · · · · · · · · · · · · · ·    |             |
| 🔶 🥅 🛄 virtual                 | Open Can                                 | cel         |
| 🔶 🔲 🗂 viewers                 |                                          |             |
|                               | 1 files.                                 |             |
|                               |                                          | Close       |

После нажатия кнопки «Open» начнется копирование выбранных файлов и папок:

| onnect To Server My Shared | Resources    | onnecte | ed Client                 |                |            |            |
|----------------------------|--------------|---------|---------------------------|----------------|------------|------------|
| Connect Disconnect         | Download Sel | ected   | Refresh                   | S              | Select all | Select non |
| 🔶 🔲 🚍 dev                  |              |         | File Name                 | Modified       | 1          | Size       |
| 👇 🔜 🚍 DjvuSolo             |              |         | DjVuWebBrowserPlugin.exe  | 25.04.06 23:21 | 4          | 4808704    |
| 🗠 🔲 🚍 network              | (1/2) Downl  | ading   | file:\DjvuSolo\DJVU_WEB_B | ROW 🔀          |            |            |
|                            | (1/2) Down   | pading  | file;\DjvuSolo\DJVU_WEB_B | Cancel         |            |            |

8. Откройте папку, выбранную для сохранения файлов, чтобы убедиться, что файлы успешно скопированы:

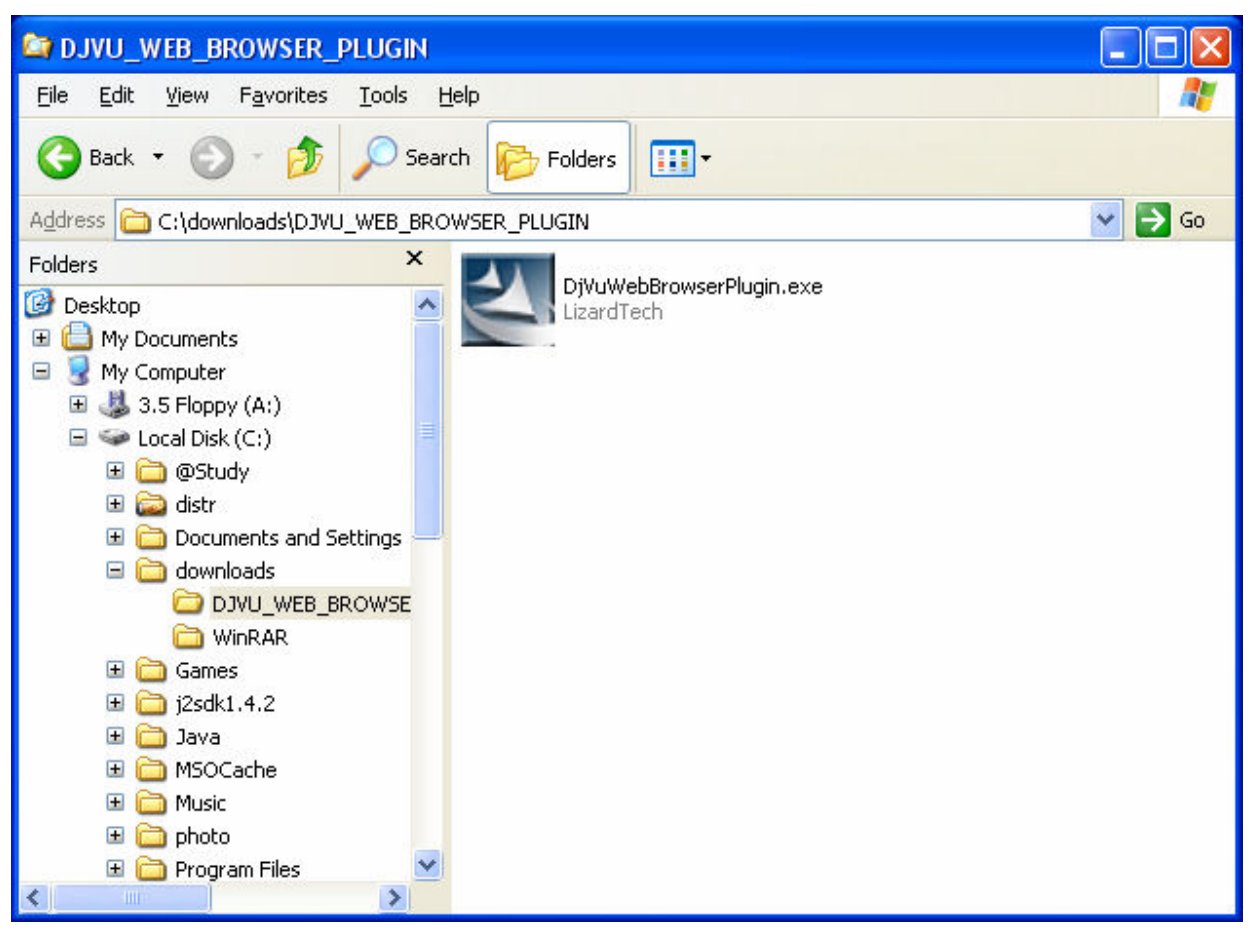

- 9. Закройте подключение к серверу, нажав на кнопку «Disconnect» на вкладке «Connect To Server».
- 10. Завершите приложение, закрыв его окно (например, используя комбинацию клавиш *Alt+F4*).